附件二:

## eduroam 无线上网认证使用指南

## 1. 安卓手机

步骤1:在 eduroam 联盟其他成员单位搜索无线网信号"eduroam", 点击连接,如下图:

| 000 %.ul %.ul 🙃      | 🕵 🕸 💷 I 08:41 |
|----------------------|---------------|
| $\leftarrow$ wlan    | ?             |
| WLAN                 |               |
| 网络加速                 | 已关闭 >         |
| 更多 WLAN 设置           | >             |
| 已连接 WLAN             |               |
|                      |               |
| 可用 WLAN              | 0             |
|                      |               |
|                      |               |
| <b>eduroam</b><br>加密 | ())<br>()     |
|                      |               |
|                      |               |

步骤 2: 在登陆页面中,"CA 证书"选择不验证,其他两项默认, 如下图:

|                              | D 🔞 💼 9:53 |
|------------------------------|------------|
| ← HEU-AUTO                   |            |
| EAP 方法                       | PEAP >     |
| 阶段 2 身份验证                    | MSCHAPv2 > |
| CA 证书                        | 不验证 >      |
| 未指定任何证书。您的网络连接料<br><b>身份</b> | 将不是私密连接。   |
| 匿名身份                         |            |
| CA 证书                        |            |
| 不验证                          | 0          |
| 使用系统证书                       | 0          |
| 取消                           |            |
| 0 0                          |            |

步骤 3: 身份为<u>本人学校统一身份认证帐号(工号或学号)</u> @hrbeu.edu.cn,密码为<u>本人学校统一身份认证密码</u>,点击连接,如下 图:

|                    | 00 %   %   📚 | 08:19 🕲 🗞 🕲 ا |
|--------------------|--------------|---------------|
| $\leftarrow$ edure | oam          |               |
| EAP 方法             |              | PEAP >        |
| 阶段 2 身份            | 验证           | MSCHAPv2 >    |
| CA 证书              |              | 不验证 >         |
| 未指定任何证书            | 。您的网络连接将不是   | 是私密连接。        |
| 身份                 |              |               |
| 1                  |              |               |
| 匿名身份               |              |               |
| 密码                 |              | Ì             |
| 隐私                 |              | 使用随机 MAC >    |
| 高级选项               |              |               |
| //s=m              |              |               |
| 取消                 | Í            | 连接            |

步骤 4: 登陆显示已连接,即可访问互联网,如下图:

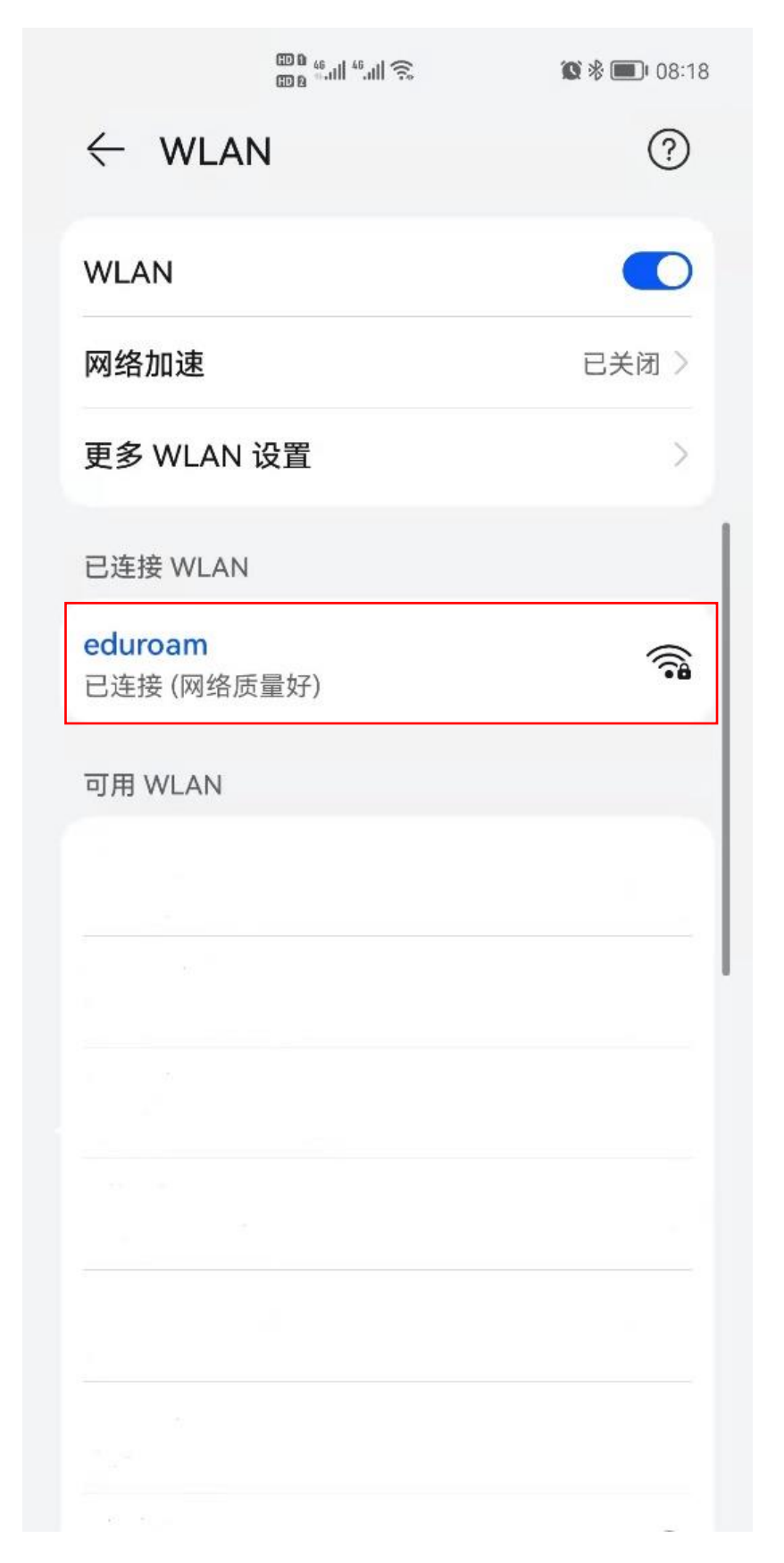

2. 苹果手机

步骤1:在 eduroam 联盟其他成员单位搜索无线网信号"eduroam", 点击连接,进入登陆页面,如下图:

| C             | 9:11    |       | <b>11</b> 🔲 |
|---------------|---------|-------|-------------|
| <b>&lt;</b> i | 受置      | 无线局域网 |             |
|               |         |       |             |
|               | 无线局域网   |       |             |
|               |         |       |             |
| 爭             | 战的网络    |       |             |
|               |         |       |             |
|               |         |       |             |
|               |         |       |             |
|               |         |       |             |
|               | ×       | 2     |             |
| 其             | 其他网络    |       |             |
|               | eduroam |       | l ≎ (j      |
|               | 24      |       | 1.1         |
|               |         |       |             |
|               |         |       |             |
|               |         |       |             |
|               |         |       |             |

步骤 2: 用户名为<u>本人学校统一身份认证帐号(工号或学号)</u> @hrbeu.edu.cn,密码为<u>本人学校统一身份认证密码</u>,点击加入,如下 图:

| 09:10          |      |      |      | 奈 ■          |
|----------------|------|------|------|--------------|
| 输入"eduroam"的密码 |      |      |      |              |
| 取消             |      | 输入密码 |      | 加入           |
| 用户名  <br>密码    |      |      |      |              |
|                |      |      |      |              |
| 123            | ,。?! | АВС  | DEF  | $\bigotimes$ |
| #@¥            | GHI  | JKL  | мно  | <u>^^</u>    |
| ABC            | PQRS | τυν  | WXYZ | 下            |
|                | 选拼音  | 空格   |      | 下一项          |
|                |      |      |      | Ŷ            |

步骤 3: 在证书处,点击右上角"信任",如下图:

| 09:11                 |                                                   | at 🗆                         |
|-----------------------|---------------------------------------------------|------------------------------|
| 取消                    | 证书                                                | 信任                           |
| Exa<br>签发             | <b>mple Server Certifi</b><br>者:Example Certifica | <b>cate</b><br>ate Authority |
| <b>不可</b><br>过期日期 203 | 「 <mark>信</mark><br>5/2/23 10:03:45               |                              |
| 更多详细信息                |                                                   | >                            |
|                       |                                                   |                              |

| 09:11                                                                                                    |       | ''II 🕹 🔲 |
|----------------------------------------------------------------------------------------------------|-------|----------|
| <b>〈</b> 设置                                                                                                    | 无线局域网 |          |
|                                                                                                    |       |          |
| 无线局域                                                                                                    | 网     |          |
| 🗸 eduroam                                                                                                    |       | হ i      |
| 我的网络                                                                                                    |       |          |
|                                                                                                    |       |          |
|                                                                                                    | 38    |          |
|                                                                                                    |       |          |
|                                                                                                    |       |          |
|                                                                                                    |       |          |
| , and the second second s |       |          |
| 其他网络                                                                                                    |       |          |
|                                                                                                    |       |          |
|                                                                                                    |       |          |
|                                                                                                    |       |          |
|                                                                                                    |       |          |
|                                                                                                    |       |          |

步骤 4: 登陆显示已连接,即可访问互联网,如下图:

3. 笔记本电脑

步骤1:在 eduroam 联盟其他成员单位搜索无线网信号"eduroam", 点击连接,如下图:

| ●<br>定 eduroam<br>安全 |    |
|----------------------|----|
| 🔽 自动连接               |    |
|                      | 连接 |

步骤 2: 进入登陆页面, 用户名为<u>本人学校统一身份认证帐号(工</u> 号或学号)@hrbeu.edu.cn, 密码为<u>本人学校统一身份认证密码</u>, 点击 确定, 如下图:

| 17. | eduroam<br>正在连接   |    |
|-----|-------------------|----|
|     | 输入你的用户名和密码        |    |
|     | 用户名               |    |
|     | 密码                |    |
|     | <u>使用 SIM 卡连接</u> |    |
|     | 确定                | 取消 |

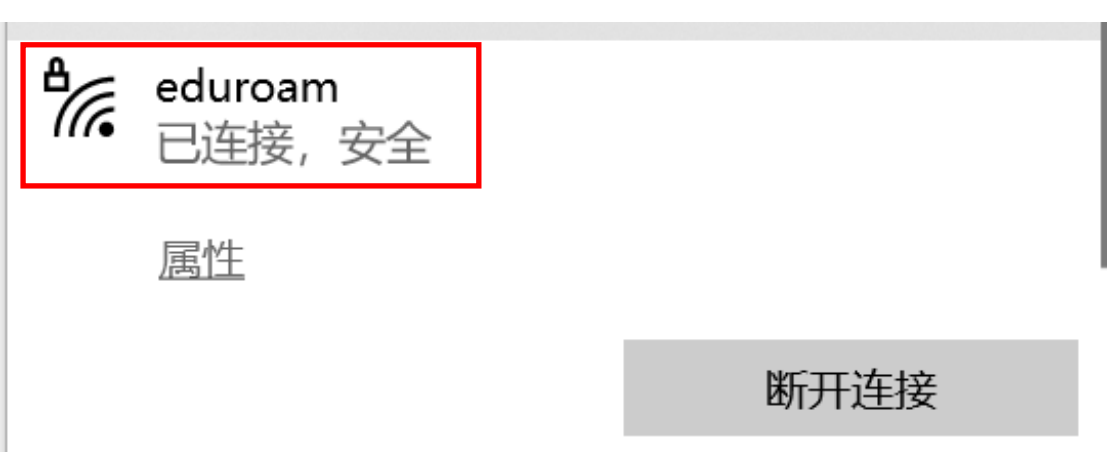

步骤 4: 点击确定,登陆显示已连接,即可访问互联网,如下图: